- Die nicht-fettgedruckten Begriffe unter den insgesamt 4 Suchkategorien sollen Pulldownmenüs darstellen und sind nicht vollständig. Sie sollten sich aus dem XML-Schema generieren lassen.
- Ich habe inzwischen nur bei gleichem Inhalt die Darstellung ein wenig angepasst (die Plus-Buttons und die Operatoren gemäß erweiterter Suche versetzt).
- Unten befinden sich ein paar Suchbeispiele zum Verständnis.

## Objekttyp

(+ Objekttyp)

alle Einzelblätter – gedruckt Einzelblätter – handschriftlich Einzelblätter – maschinenschriftliches Manuskript gedrucktes Buch Handschrift

...

## UND/ODER-Operator

#### **Buchblock**

(+ Buchblock)

Beigabe Beigabe – Brief Beigabe – Devotionalie Beigabe - Notizblatt Beigabe – Zeitungsartikel Blattweiser – Leder Blattweiser – Pergament Blattverlust Makulatur – Einbandbezug Makulatur – ... Makulatur – Spiegel Makulatur - Vorsatzblatt Marginalien - Anstreichungen Marginalien - Federproben Marginalien - Marginalglossen Marginalien - ... Marginalien – Zeigehand Siegel Schnitt – Farbschnitt Schnitt – Goldschnitt Schnitt – Goldschnitt punziert Schnitt – Sprenkelschnitt Schnitt – Tupfschnitt Schnitt – unaufgeschnitten Schnitt – ... Vorsatz – Band ohne Vorsatzblätter Vorsatz – neue Vorsatzblätter bei Neubindung Vorsatz – ... Wappen

Wasserzeichen

...

### UND/ODER-Operator

#### Einband

## (+ Einband)

Dekor – Buckel Dekor – Eisenbeschläge Dekor – Innenkantenvergoldung Dekor – Portraitsupralibros Dekor – Schließen Leder/Metall Dekor – Stehkantenvergoldung Halbledereinband Halbpergamenteinband Kalbsledereinband Kalbsledereinband – Kalbsleder auf Holz Kalbsledereinband – Kalbsleder auf Pappe Interimseinband – Pappe Interimsumschlag – Papier Pergamenteinband Pergamenteinband – Pergament auf Holz Pergamenteinband – Pergament auf Pappe ....

### UND/ODER-Operator

## Provenienz

#### (+ Provenienz)

alte Signaturen Besitzstempel Ex-Libris handschriftliche Besitzvermerke sonstige Stempel Widmung

...

- - - - - - - - -

# So wählt man (bei Einstellung KHI – Rara-Sammlung) Objekttyp > gedrucktes Buch Buchblock > Marginalglossen Einband > Pergamenteinband – Pergament auf Pappe und löst die Suche aus.

<u>Beispiel 2</u>: Man möchte alle *Druckwerke* des KHI anzeigen lassen, die mit *Goldschnitt* versehen sind und in *Kalbsleder* gebunden sind. Präzisieren möchte man aber alle Druckwerke mit Goldschnitt des KHI, deren Kalbsledereinband *Schließen aus Leder/Metall* aufweist.

> So wählt man (bei Einstellung KHI – Rara-Sammlung) Objekttyp > gedrucktes Buch Buchblock > Schnitt - Goldschnitt Einband UND > Kalbsledereinband + Einband > Dekor – Schließen Leder/Metall.

<u>Beispiel 3</u>: Man möchte alle *Druckwerke* des KHI ausgeben lassen, die *Ex-Libris-Aufkleber* enthalten bzw. (oder) mit *handschriftlichem Besitzvermerk* versehen sind.

So wählt man (bei Einstellung KHI – Rara-Sammlung) Objekttyp > gedrucktes Buch Provenienz > Ex-Libris + Provenienz > handschriftlicher Besitzvermerk.

Beispiel 4: Man möchte alle *glossierten Handschriften* und alle *glossierten Druckwerke* des KHI ausgeben lassen, die Versatzstücke aus älteren Codices/Büchern (Makulatur) enthalten. D. h., die gesuchten Titel müssen damit *Marginalglossen* und *Makulatur* aufweisen.

So wählt man (bei Einstellung KHI – Rara-Sammlung) Objekttyp ODER > gedrucktes Buch + Objekttyp > Handschrift Buchblock UND > Marginalglossen + Buchblock > Makulatur.